## MYOB Portal Instructions for App

2. Open the App 1. Download the 3. Click 'Launch and click on 'Portal Portal'. **RGM App.** Login'. 2:19 pn 🕑 🕇 🍯 45% 🔳 Download on the Portal Login App Store **RG** Ð  $( \mathbf{\Phi} )$ Call us Find us Book an... GET IT ON With the changes at Australia Post it is taking longer for us to supply you with the documentation you need. To ensure you an getting the best possible service we are now offering our clients access to the portal. Google Play Ĵ R <u>\*</u>= Meet the... Services Testimo... 000 MYOB P... Checklists My Docs Forms Finance... Tools - <del>`</del> -

4. If you don't already have an account, click 'sign up' and enter your email address and password.

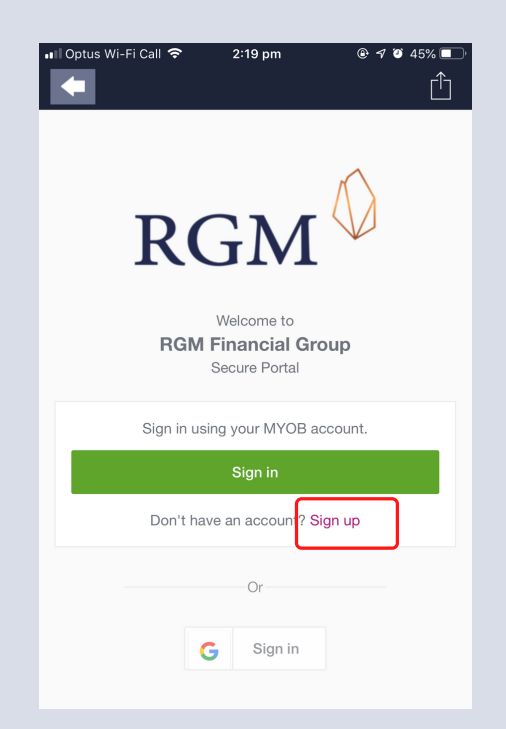

5. Once in the Portal you can view documents that need approval. Once viewed, click 'approve' to complete.

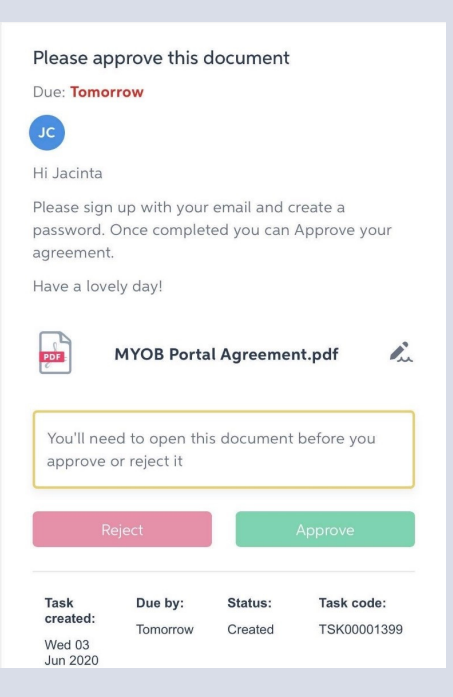